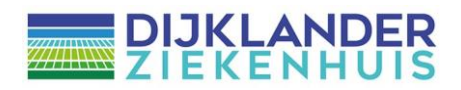

## Handleiding instellen post per mail

Wij sturen u graag per e-mail een bericht over uw afspraak in plaats van een brief per post. U kunt van deze service gebruik maken als u in Mijn Dijklander aangeeft dat wij u mogen mailen. Hoe u dat doet, leest u hier:

- Ga naar <u>Mijn Dijklander.nl</u> en log in met DigiD.
- Ga in Mijn Dijklander naar het tabblad 'Patiëntgegevens'. Vul hier uw mailadres in.
- Controleer uw mailadres door op de knop 'Start de controle' te klikken. Zo legt u vast dat dit het adres is waar wij u op kunnen bereiken. (Verifiëren van uw mailadres).

|                       |                     | Contact<br>toestaan |            |
|-----------------------|---------------------|---------------------|------------|
| Mobiel telefoonnummer | 0612345678          | Onbekend            | Veranderen |
| Vast telefoonnummer   | 0229-000000         |                     | Veranderen |
| Overig telefoonnummer |                     |                     | Veranderen |
| Emailadres            | mail@bevestiging.nl | Onbekend            | Veranderen |

| Klik o  | p 'Start de controle'. We sturen u dan een bericht met een code. Deze code vult u daarna   |
|---------|--------------------------------------------------------------------------------------------|
| hier ir | n. Zo weten wij dat het e-mailadres ook echt van u is. Let op: het duurt even voordat u de |
| code    | krijgt. Klik maar één keer op 'Start de controle'.                                         |
| Star    | t de controle                                                                              |

• Klik hierna op de knop 'Toestemming' die dan verschijnt achter uw emailadres (zie onder).

|                          |                | Contact<br>toestaan |                        |
|--------------------------|----------------|---------------------|------------------------|
| Mobiel<br>telefoonnummer | 0612345678     | Onbekend            | Veranderen             |
| Vast<br>telefoonnummer   | 0229-000000    |                     | Veranderen             |
| Overig<br>telefoonnummer |                |                     | Veranderen             |
| Emailadres               | @dijklander.nl | Onbekend            | Veranderen Toestemming |

• Het scherm 'Contact toestaan' opent zich. Geef hier uw communicatievoorkeur aan door toestaan per mail (/en SMS) op 'Ja' te zetten.

## Contact toestaan

Hieronder kunt u ons laten weten of wij u mogen mailen en/of sms'en. Bijvoorbeeld om u te herinneren aan:

- een afspraak

- een openstaande vragenlijst
- een nieuwe folder

| Wilt u e-mails ontvangen van de zorginstelling? *     |  |
|-------------------------------------------------------|--|
|                                                       |  |
|                                                       |  |
| Ja                                                    |  |
| Nee                                                   |  |
| Wilt u sms-berichten ontvangen van de zorginstelling? |  |
| <b>~</b>                                              |  |
|                                                       |  |
| Opslaan Annuleren                                     |  |
|                                                       |  |

• Zet tot slot ook bij Mijn gegevens > overig > contactvoorkeuren uw contactvoorkeur het contactpofiel op 'digitaal'.

## Contactvoorkeur

Hier kunt u een keuze maken voor een contactprofiel. In het contactprofiel geeft u aan hoe u geïnformeerd wilt worden over bijvoorbeeld uw afspraakherinnering en op welke manier overige correspondentie vanuit de zorginstelling bij u terecht komt. Dit is alleen mogelijk als uw e-mailadres bij ons bekend is. U kunt kiezen voor deze opties:

- Digitaal: met deze optie ontvangt u notificaties via een e-mail.

- Papier: met deze optie ontvangt u notificaties via een brief.

| Contactprofiel: | •<br>    |
|-----------------|----------|
|                 | Digitaal |
|                 | Papier   |

Pas als deze stappen zijn gezet ontvangt u van ons uw afspraakbevestiging voortaan per mail. Doet u dit niet of slaat u een stap over, dan krijgt u automatisch toch nog een brief per post.

## Goed om te weten

- De mail bevestigt alleen dat er een afspraak is gemaakt. Details over uw afspraak staan altijd alleen in Mijn Dijklander.
- Soms sturen wij per post nog formulieren na. Dit kan soms tot 72 uur duren na ontvangst van de mail.